# ARS CSREES ERS NASS Bulletin

Title: ARS Foundation Financial Information System (FFIS) Support Help Desk Procedures

| Number:       | 07-30       | 9                                                                                                    |                            |                  |  |
|---------------|-------------|----------------------------------------------------------------------------------------------------|----------------------------|------------------|--|
| Date:         | December 1, | 2006                                                                                                    | Expiration:                | December 1, 2007 |  |
| Originatin    | ng Office:  | Financial Ma                                                                                                    | nagement Division (FMD), A | ARS/AFM          |  |
| Distribution: |             | Administrative Officers<br>Area Budget & Fiscal Officers<br>Location Administrative Officers<br>Area Information Technology Specialists<br>AFM Division Directors |                            |                  |  |

This bulletin updates the responsibilities relating to the support procedures for ARS FFIS users.

#### Overview

This Bulletin is revised to include changes in the procedures related to assisting the Foundation Financial Information System (FFIS) users resolve problems with accessing and using FFIS. Included in the bulletin is a list of the points of contact, guidance on where users can call to resolve problems, and the roles and responsibilities of the Servicing Budget and Fiscal Offices (SBFO), Area Information Technology Specialists (AITS), ARS Office of Chief Information Officer (OCIO), Vendor Coordinators, and the ARS Foundation Financial Information System Operations Branch (FFISOB) Help Desk.

#### **Points of contact for FFIS Issues and Problems**

For specific issues and/or problems with FFIS, generally, the first point of contact is the Area SBFO. Problems and issues not resolved at the Area Budget and Fiscal Office level are elevated to the ARS FFISOB help desk.

## **FFIS Help Desk**

Contact the ARS FFISOB Help Desk for the following issues:

- 1. Problems past the USDA FFIS banner screen (see attachment 3).
  - System abends (abnormal ending of a program due to an operating system or program error).
  - SUSF documents that the user is unable to correct which remain in "REJECT" status.
- 2. BRIO report issues, such as:
  - The reports will not execute properly; data received from reports is inconsistent.
  - A new report is required.
  - Help exporting data to other file formats, e.g. Microsoft Excel spreadsheets.
- 3. Any other issues not listed throughout the document.

When calling the FFISOB Help Desk provide the following information:

- 1. Name of individual experiencing the problem
- 2. Phone number
- 3. Location
- 4. Description of problem (include error message(s) and document number)

Make a print screen of FFIS problem and fax to 301-504-4390. If the problem can not be addressed by the FFISOB Help Desk, a Heat Ticket it is forwarded to National Finance Center (NFC) for resolution. The FFISOB Help Desk is the focal point for tracking the problem and reporting on its status.

The FFISOB Help Desk handles inquiries via phone and electronic mail (e- mail). The dedicated phone line (301-504-4429), fax (301-504-4390), and mailbox (ARS-FFIS-FA@ars.usda.gov) handles incoming customer inquiries. If members of the FFISOB Help Desk are not available to answer phone calls, you may leave a voice-mail message. Inquiries are processed on a first come first serve basis with recognition of prioritization for critical system problems. Under certain circumstances, telephone inquiries may be answered immediately.

## **Information Technology Specialist**

Contact the Information Technology Specialist for the following issues. In the areas, contact the AITS and at Headquarters, contact the ARS OCIO NFC Team at <u>arsnfcteam@ars.usda.gov</u>. All AD-1143 must be mailed with original signatures to:

USDA/REE/ARS/OCIO/OD ATTN: Nicole O. Coleman or ARS NFC Team 5601 Sunnyside Avenue, Room 3-2244 Beltsville, MD 20705

1. Security

To access FFIS all users must be provided with a FFIS ID and password, and a NFC ID and password.

- The Headquarters offices must submit a Form AD-1143 to the Information Technology Specialist (ARS OCIO) in headquarters for a FFIS ID and password and the NFC ID and password.
- For the Area and Location offices, the ABFO must submit a Form AD-1143 for a FFIS ID and password to AITS. AITS than submits the forms to headquarters (ARS OCIO) which provides the FFIS ID and password.
- The ABFO must contact the AITS for a NFC ID and password for the Area and Location offices.

- 2. Installation of software to access NFC or FFIS:
  - Cisco VPN
  - BRIO (Software used to access FFIS reports)
  - TN3270
- 3. Access and Connectivity issues ARS OCIO (Headquarter personnel) and AITS (Location and Areas personnel), such as:
  - The NFC banner screen (see attachment 1)
  - Getting to the NFC banner screen, but unable to log into NFC. ("Invalid User ID or Password" error message)
  - Getting to the NFC banner screen, successfully logging into NFC, but unable to reach the USDA FFIS banner screen via the NFC Supersession main menu (see attachment 2).
  - Unable to access the FFIS Data Warehouse at National Information Technology Center (NITC) BRIO.
- 4. Questions regarding User IDs/Passwords:
  - Not having a valid USERID (i.e. UECON01) and/or password for FFIS. (After successfully logging into NFC banner screen and reaching the USDA FFIS banner screen). For example "Invalid user ID or password" error message. (See attachment 3).
- 5. Printing issues, such as:
  - Not receiving EIDS sent to the U-printers.
  - Unable to print reports from the BRIO system.

## Servicing Budget and Fiscal Office (SBFO)

The Area, NAL and Location personnel should contact their SBFO for the following issues and/or problems:

- 1. Security requesting FFIS and NFC ID and password for new employees and/or users.
- 2. Successfully logging into FFIS but unable to navigate the system.
- 3. FFIS system is not performing as expected.
- 4. Adding new accounting codes.
- 5. Establishing budgets for an accounting code.
- 6. Clearing Suspense File items.

Needing further guidance on how to enter, modify or reverse transactions, such as how and which document or table to use. The SBFO has the discretion to resolve an issue and/or problem or refer it to the FFISOB Help Desk. Regardless of who is addressing the issue or problem, the SBFO should always be notified of the issue/problem status.

#### **Vendor Coordinator**

Each Area office has a designated Vendor Coordinator and a back up. Headquarters and selected AFM Divisions (EAD, FD, FMD, and APD) have designated Vendor Coordinators and a back up. Vendor Coordinators are responsible for inputting PVND/RVND to add a vendor to the FFIS VEND Table and coordinating vendor information changes/updates with NFC.

Before a users at Location determines that a vendor needs to be added to the VEND Table, they should thoroughly search the VEND Table and have all pertinent information prior to contacting their Area Vendor Coordinator. Selected AFM Divisions follows the same procedure.

If the Area Vendor Coordinator and back up are unavailable and the adding of a vendor becomes critical, contact the ARS Vendor Coordinator, Angelia Fleming-Loggie at 301-504-1730.

If you have any questions concerning this guidance, please contact Shamla Smith, ARS FFIS Functional Administrator, FMD, on 301-504-1296.

/sh/ S. M. HELMRICH Director Financial Management Division

Attachment 1 Attachment 2 Attachment 3

#### Attachment 1

If you cannot get this screen, or past this screen contact your AITS or ARS OCIO.

\_\_\_\_\_ == 11/03/2006 SNX32702 FF307609 PF1=HELP == NN NN FFFFFFF CCCCCCC NNN NN FFFFFFF CCCCCCC NNNN NN FF CCC NN NN NN FFFFFFF CCC NN NNNN FFFFFFFF CCC NN NNN FF CCCCCCC NN NNN FF CCCCCCCC == == == == == == == == == == == == == == == == National Finance Center === == == Office of the Chief Financial Officer ======== == ========= ======= United States Department of Agriculture ======== == == == \_\_\_\_\_ == == For Authorized Use Only == PASSWORD = NEW PASSWORD? N == ENTER USER ID = == (Y OR PRESS ENTER FOR MENU (Y or N) == == ENTER APPLICATION NAME = == == == == == == == == == == \_\_\_\_\_

#### Attachment 2

#### If you cannot get past this menu screen, contact your AITS or ARS OCIO.

| Actions Options Commands Features Help                                                                                                    |                                                                                                    |                             |  |  |  |  |
|----------------------------------------------------------------------------------------------------|----------------------------------------------------------------------------------------------------|-----------------------------|--|--|--|--|
| KLSVSEL1 CL/SUPERSESSION Main Men                                                                                                    | ıu                                                                                                    | More: +                     |  |  |  |  |
| Select sessions with the ENTER key or use a "/"<br>to display an action code.                                                                                                    |                                                                                                    |                             |  |  |  |  |
| Session ID Description                                                                                                    | Туре                                                                                                    | Status                      |  |  |  |  |
| ABCOINQAdmin Billings & Coll InqyBTCHFOC5FOCUS Batch Rptg USDACADICentral Accounting Database InqCULPRTMP/P Reports Gen MaintenanceCULPRT5P/P Reports Gen USDADFISDepartmentwide Financial InfoSysFF03-P19ARS ProductionFOCSRPT5FOCUS Reporting USDAISPF5Interactive Sys Prod Fclty USDAMASCMgmt Acctg Structure Codes SysPROPPersonal Property System | Multi<br>Multi<br>Multi<br>Multi<br>Multi<br>Multi<br>Multi<br>Multi<br>Multi<br>Multi<br>Multi<br>Multi |                             |  |  |  |  |
| Command ===><br>Enter F1=Help F3=Exit F5=Refresh F8=Fwd F9=                                                                                                    | Retrieve                                                                                                 | SYSB/FF307609<br>F10=Action |  |  |  |  |

#### **Attachment 3**

Any problems with this screen contact AITS or ARS OCIO. Any problems past this screen contact the ARS FFIS Help Desk.

\*\*\*\*\ \*\*\ \*\*\*\*\*\ \*\*\*\*\*\ \*\*\*\*\*\ \*\*\*\*\*\ \* \* \*\*\*\*\*\*\ \*\*\*\*\*\* \*\*\*\*\*\* \*\* \*\*\*\*\* \*\*\*\*\* \*\*\\\ \*\*\\\\\\*\*\` \*\*\\\\\\*\*\` \*\*\\\\\\*\*\ \*\*\\\\\\\` \*\*\\\\\\\` \*\*\\\\\*\*\ \*\*\ `\*\*\ \*\*\ \*\*\ \*\*\ // \*\*/ \*\*\ \*\*\ \*\*\ \*\*\  $\boldsymbol{1}$ \*\*\*\*\*\*\ ` \* \*\*\*\*\*\*\ \*\*\*\*\*\ \*\*\ \*\*\ \*\*\ \*\*\*\*\*\* \*\*\*\*\*\* \*\*\*\*\*\*`\ \*\*\ \*\*\*\*\* \*\*\*\*\* \*\*\ \*\*\ \*\*\*\*\*\* \* \*\*\*\*\*\* \*\*\\\\\\ \*\*\ \*\*\\\\\\*\*\ \*\*\\\\\\ \\\\\*\*\ \*\*\ \*\*\ \\\\\*\* \*\*\ \*\*\ \*\*\ \*\*\ \*\*\ \*\*\ \*\*\ \*\*\ \*\*\ \*\*\*\\ \*\*\ \*\*\ \*\*\ \*\*\*\*\*\ \*\*\*\*\*\*/ \*\*\*\*\*\*/ \*\*/ \* \* \* \* \*\*\ \*\*\ \*\*\*\*\*\ \*\*\*\*\ \*\*\ \*\*\*\*\*// \*\*\*\*\*\*// \*\*/ \*\*\*\*\*\\ \\\\ ///////  $\langle \rangle$  $\langle \rangle$  $\langle \rangle$ 111111  $\backslash \backslash$ \\\\\\ YOU HAVE CONNECTED TO A US GOVERNMENT COMPUTER. IF YOU ARE NOT AUTHORIZED TO HAVE ACCESS TO THIS SYSTEM, DISCONNECT NOW. THIS COMPUTER APPLICATION CONTAINS SENSITIVE FINANCIAL AND PRIVATE INFORMATION THAT IS PROTECTED UNDER THE PRIVACY ACT OF 1974 AND THE COMPUTER FRAUD AND ABUSE ACT OF 1986. UNAUTHORIZED USE OF THIS COMPUTER SYSTEM MAY SUBJECT YOU TO CRIMINAL PROSECUTION. SELECT BY NUMBER: 1. TABLE INQUIRY/UPDATE (MTI) X. EXIT COMMAND: PASSWORD: USERID: FFIS VERSION 5.5 NEW PASSWORD: VERIFICATION: FE-\*FE04 INVALID PASSWORD